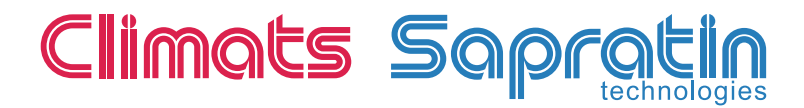

# USER MANUAL EUROTHERM 2204<sup>e</sup> for TM series

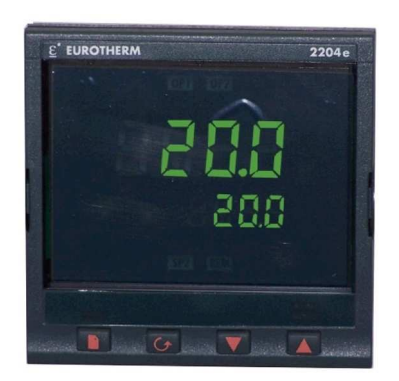

## USER MANUAL EUROTHERM 2204<sup>e</sup> For CLIMATS TM series

### 1. Getting started with main Switch

Once switched on, Eurotherm 2204e (96X96 format), runs a self test sequence (3 seconds), then displays Actual temperature (process value) (upper part) and Required value (setpoint) (lower part), then active regulation outputs, corresponding to Hot and Cold actuators.

### Front View display :

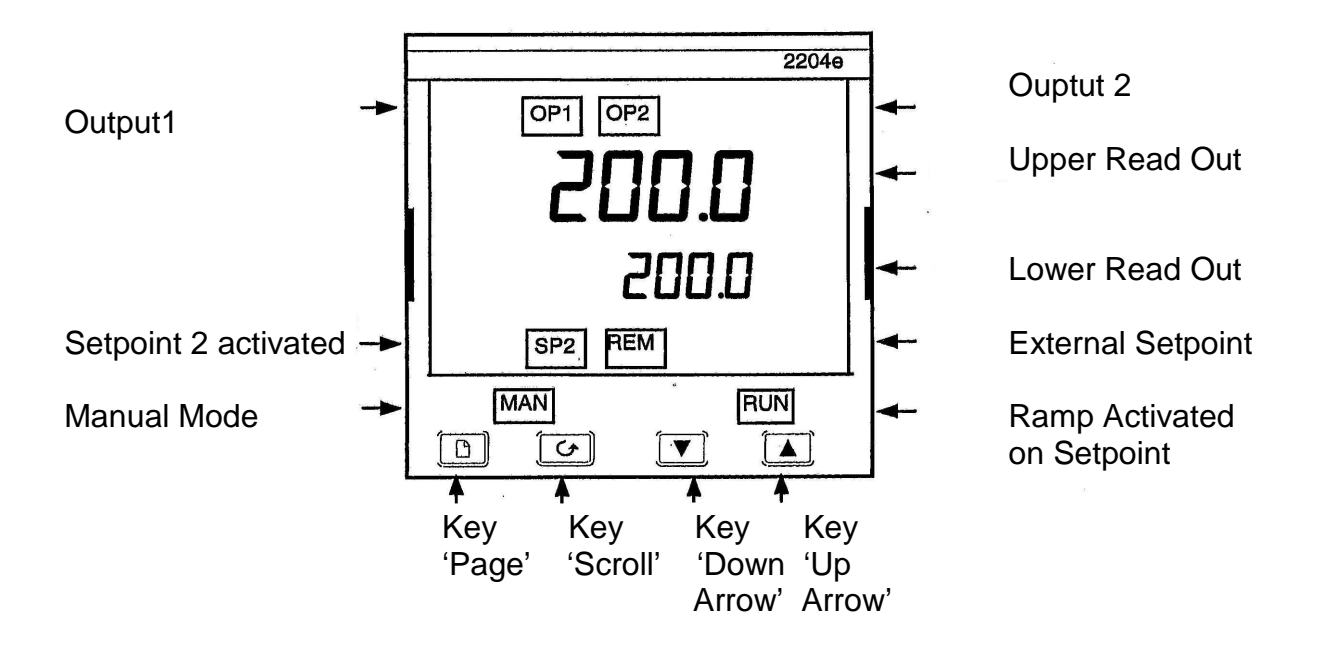

### 2. To adjust the setpoint

From « Home display » (Actual temperature and Setpoint display ):

- ➢ <u>Decrease the value</u> : Press continuously "Down arrow" key ∇
- ➢ Increase the value : Press continuously "Up Arrow » key △

<u>Nota</u>: After 2 seconds, the lower readout will « blink »indicating new value has been accepted.

Remark: 2 setpoints are available SP1 and SP2. As a default SP1 is actual setpoint. To select SP2, Press « Scroll » key until 'SSEL' is displayed .

Select SP 1 or SP 2 thanks to keys  $\land \bigtriangledown$ 

If SP 2 is selected, light in the display is on.

#### 2.1. **RAMP** working

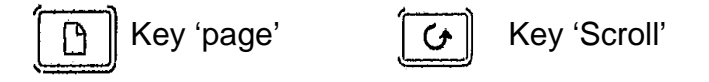

From "Home page", move inside the operator list with the scroll key to parameter 'SPrr'.

Set-up the temperature variation rate expressed in  $1/10 \, \text{C/min}$  on the setpoint. 'Off' is displayed if ramp is 0 (ramp function is not activated).

Nota : When the ramp is activated, 'RUN'light is on until the end of processing.

### 3. Equipment controlled through the regulator

For newest equipments, since (1<sup>st</sup> half of 2004), for which relay output is connected, the equipment start is linked to event output programming.

#### 3.1. Getting started locally (in front of the equipment)

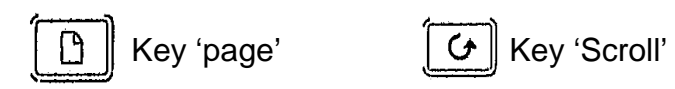

- First press on 'scroll' key selects the output power (OP) of active actuator (0-100%) on the lower readout.
- > Second press allows to start or stop the equipment. Regulator offers **m-A** (manuel / Automatic), and displays actual mode displayed on lower readout (mAn or Auto).
- ⇒ Select 'mAn' to STOP the equipment, or 'Auto' to start the equipment with kevs ∧ or  $\backslash/$

**Nota**: After 2 seconds, the lower readout will « blink »indicating new value has been accepted.

Remark: When ramp is activated, one additional parameter can be read between **OP** and **m-A**. This parameter **w.SP** displays actual setpoint (read only).

### 3.2. Equipment Controlled through numeric communication

### 3.2.1. <u>General</u>

Regulator EUROTHERM 2204e is supplied as a standard with RS 232, 3 wires, protocol **MODBUS RTU**.

For special requirements, it can be supplied as well with RS485 et RS422 and protocol Eurotherm **ASCII** EI-BISYNCH.

Through this external control, all recovery functions, as well as some modifications functions are available (temperature, setpoint, start/stop equipment etc..).

When an external command is sent to the regulator, '**REM**' (REMOTE) light blinks.

**IMPORTANT** : Some addresses give access to 'low level' parameters which could interfere with your equipment work. Make sure to use it safely.

| Regulator | Use                                 | Adresses |
|-----------|-------------------------------------|----------|
| Display   |                                     | MODBUS   |
| Process   | Temperature                         | 1        |
| SP        | Setpoint                            | 2        |
| m-A       | Select 0: Equipment starts (Auto)   | 273      |
|           | 1 : Equipment stops (Manual)        |          |
| wSP       | Actual Setpoint (Read only)         | 5        |
|           | SP if ramp unactivated .            |          |
| SSEL      | Select active setpoint              | 15       |
|           | 0:SP1 1:SP2                         |          |
| SP1       | Setpoint 1                          | 24       |
| SP2       | Setpoint 2                          | 25       |
| SP L      | Setpoint 1 Lower limit              | 112      |
| SP H      | Setpoint 1 Higher limit             | 111      |
| SP2 L     | Setpoint 2 Lower limit 1            | 114      |
| SP2 H     | Setpoint 2 Higher limit             | 113      |
| SPrr      | Ramp rate : setpoint in 1/10 °C/min | 35       |
|           | <b>0</b> :OFF (ramp desactivated)   |          |

### 3.2.2. MODBUS adresses most frequently used

For more information, please see <u>http://www.eurotherm.tm.fr</u>, 'Communication Manual for Eurotherm Series 2000'.

### 3.2.3. RS232 connections to TM series connector (DIN 5 stitches)

### DIN Connector Wiring(welding side) :

| $\begin{array}{c} 0 \\ 0 \\ 2 \\ 0 \\ 5 \end{array}$ | DIN 5 stitches | PC Sub-D 25<br>Stitches | Sub-D 9<br>Stitches |
|------------------------------------------------------|----------------|-------------------------|---------------------|
| $\begin{pmatrix} 4 & 3 \\ 0 & 0 \end{pmatrix}$       | 1: Rxd         | 3                       | 2                   |
| 1 3                                                  | 3: Gnd         | 7                       | 5                   |
|                                                      | 5: Txd         | 2                       | 3                   |

(stitches 2,3,4 strapped)

<u>Remark</u> : Cable length should not exceed 10 m..